UNIVERSIDADE FEDERAL DA FRONTEIRA SUL – UFFS SECRETARIA ESPECIAL DE TECNOLOGIA E INFORMAÇÃO – SETI DEPARTAMENTO DE GESTÃO DOCUMENTAL – DGDOC SERVIÇO DE ARQUIVO INTERMEDIÁRIO – SEAI SERVIÇO DE ARQUIVO PERMANENTE – SEAP

## PROCEDIMENTOS PARA TRANSFERÊNCIA E RECOLHIMENTO DE DOCUMENTOS ANALÓGICOS POR MEIO DO MÓDULO PROTOCOLO: MESA VIRTUAL PARA O ARQUIVO DA REITORIA E CAMPUS CHAPECÓ

Janeiro 2020 Versão 1

### 1 Transferência de documentos digitalizados e tramitados no sistema SEI ou SIPAC Módulo Protocolo: Mesa Virtual

Quando determinada unidade administrativa ou acadêmica possuir, no mínimo, uma caixa arquivo de documentos originais analógicos/em papel, que foram acumulados em razão da sua digitalização para tramitação em meio digital nos sistemas SEI ou SIPAC – Módulo Protocolo: Mesa Virtual, no caso das unidades da Reitoria e Campus Chapecó, estas poderão solicitar a transferência destes documentos conforme orientações indicadas no item 4 do Manual "Procedimentos básicos para arquivamento de documentos originais que foram digitalizados para inserção em sistemas informatizados".

**Observação:** Embora se utilize o mesmo modelo de transferência de documentos digitalizados e tramitados, os documentos originais que forem digitalizados para tramitação no SEI, devem ser arquivados em caixa-arquivo distinta das que acondicionam os documentos digitalizados para o SIPAC – Módulo Protocolo: Mesa Virtual.

A seguir, apresenta-se um passo a passo para o cadastro da **Relação de Transferência de Documentos Digitalizados**.

| 🖓 DPTO DE GEST/     | AO DOCUMENTAL (10.17.08.24.07)                        |                     |                          |            |
|---------------------|-------------------------------------------------------|---------------------|--------------------------|------------|
| A Módulo de         | e Protocolo > 🖵 Mesa Virtual                          |                     |                          |            |
| Processos           | Documentos Despachos Arquivo Admi                     | nistração Consultas | Relatórios               |            |
|                     | Cadastrar Documento                                   |                     |                          |            |
| MES/                | Alterar Documentos                                    |                     |                          |            |
|                     | Documentos Sigilosos                                  |                     |                          |            |
| Processos:          | Modele de Decumento                                   |                     |                          |            |
|                     | modelo de Documento                                   |                     |                          |            |
| Filtros: E          | Movimentação                                          | •                   |                          |            |
| Mostrar             | Registrar Dados do Documento                          |                     | 0 Itens Selecionados     |            |
|                     | Cadastrar/Alterar Grupo Assinantes                    |                     |                          |            |
| Process             | Cadastrar/Alterar Assessores                          |                     | Enviado por              | Enviado Em |
| 23205.0             | 00004/2019-11 🔍                                       |                     | SETI (10.17.08.24)       | 04/11/2019 |
| Pessoal:            | Licença para capacitação - 024.3                      |                     |                          |            |
| 23077.0             | 000007/2019-25 🔍                                      |                     | SETI (10.17.08.24)       | 30/10/2019 |
| Pessoal:            | Designação para FG e FCC- 023.14                      |                     |                          |            |
| 23077.0<br>Pessoal: | 000006/2019-52 /3<br>Licença para capacitação – 024.3 |                     | SEAI (10.17.08.24.07.01) | 30/10/2019 |

Figura 1 – Cadastro de documento – Relação de Transferência de Documentos Digitalizados

|                                                                                                    | DADOS DO DOCUMENTO                                                                                                    |
|----------------------------------------------------------------------------------------------------|----------------------------------------------------------------------------------------------------|
| Tipo do Documento:                                                                                                    | RELAÇÃO DE TRANSFERÊNCIA DE DOCUMENTOS DIGITALIZADOS - 063.63                                                                                                    |
| Assunto do Documento:                                                                                                    | 063.63 - Transferência. Recolhimento (inclusive guias e termos de transferência; guias, relações e term                                                                                                    |
| Natureza do Documento:                                                                                                    | OSTENSIVO V                                                                                                    |
|                                                                                                    | Ostensivo: documento cujo teor deve ser do conhecimento do público em geral e ficará disponível para<br>consulta na área pública do sistema.<br>Documentos que contiverem informações pessoais (CPF, RG, dados bancários, endereço) devem ser<br>cadastrados como RESTRITO.                                                      |
| Assunto Detalhado:                                                                                                    | Relação de transferência de documentos digitalizados no SEI - Módulo Protocolo:Mesa Virtual                                                                                                    |
|                                                                                                    | (1000 caracteres/0 digitados)                                                                                                    |
| Observações:                                                                                                    |                                                                                                    |
|                                                                                                    | (700 caracteres/0 digitados)                                                                                                    |
| Forma do Documento:                                                                                                    | Escrever Documento                                                                                                    |
| ESCREVER DOCUMENTO                                                                                                    |                                                                                                    |
|                                                                                                    | CARREGAR MODELO CARREGAR MODELO UNIDADE                                                                                                    |
| rquivo ▼ Editar ▼ Inserir ▼ `                                                                                                    | /isualizar ▼ Formatar ▼ Tabela ▼                                                                                                    |
| B I ⊻ -S — I×<br>b & X D D B # ③                                                                                                    | x, x' A · A · F F F F F F F F F F F F F F F F                                                                                                    |
| ormatos 🔻 Parágrafo 👻 Fonte                                                                                                    | Tamanho ▼ Palavras Reservadas ▼ Referências ▼                                                                                                    |
| Relação de Trar                                                                                                    | sferência de Documentos Digitalizados e Tramitados em Sistema Informatizad                                                                                                    |
| Comunico a transferência de<br>documentos do <b>Setor XXXX</b> ,<br>relacionado, conforme Listagen<br>no Módulo de Protocolo: Mesa<br>Chapecó. | XXXX caixas-arquivo, referente ao período de (especificar, exemplo: 2017-<br>da Pró-Reitoria XXXX, que foram digitalizados e inseridos no sistema inforr<br>de documentos digitalizados, inseridos e tramitados no Sistema Eletrônico de Inforr<br>Virtual do SIPAC, que segue anexa, para guarda no Arquivo Intermediário da Re |

**Figura 2** – Cadastro e inserção do modelo da Relação de Transferência de Documentos Digitalizados e Tramitados em Sistema Informatizado

|                                                               | IMENTAL (10.17.09.24.07)                                                    |                                                     |                                               | Destal Admin                                           |                                | Mara Mahad                              |         |
|---------------------------------------------------------------|-----------------------------------------------------------------------------|-----------------------------------------------------|-----------------------------------------------|--------------------------------------------------------|--------------------------------|-----------------------------------------|---------|
| G DPTO DE GESTÃO DOCO                                         | MENTAL (10.17.08.24.07)                                                     |                                                     |                                               | C Portal Admin.                                        | Alterar senna                  | mesa virtual                            |         |
| PROTOCOLO > CADAS                                             | TRAR DOCUMENTO > ANEXAR A                                                   | RQUIVOS                                             |                                               |                                                        |                                |                                         |         |
|                                                               |                                                                             |                                                     |                                               |                                                        |                                |                                         |         |
| i . Arquivo a                                                 | nexado com sucesso.                                                         |                                                     |                                               |                                                        |                                |                                         |         |
|                                                               |                                                                             |                                                     |                                               |                                                        |                                |                                         |         |
| •                                                             |                                                                             | 0_0                                                 | <b>C b</b>                                    |                                                        | -                              |                                         |         |
| •                                                             |                                                                             | 608                                                 |                                               |                                                        |                                |                                         |         |
| Dados Gerais                                                  | Documentos Anexados                                                         | Interessados                                        | Movimentação                                  | Inicial Co                                             | onfirmação                     | Comprovante                             |         |
|                                                               |                                                                             |                                                     |                                               |                                                        |                                |                                         |         |
| Neste passo poderão s                                         | ser anexados arquivos ao docum                                              | ento que está sendo cadastr                         | rado. Na parte inferi                         | ior da página serão n                                  | nostrados os arquivo:          | s incluídos durante                     | sua     |
| sessão de cadastrame                                          | nto de documento.                                                           |                                                     |                                               |                                                        |                                |                                         |         |
|                                                               |                                                                             | D                                                   |                                               |                                                        |                                |                                         |         |
|                                                               |                                                                             | DADOS DO ARQUI                                      | VO A SER ANEXA                                | DO                                                     |                                |                                         |         |
|                                                               | Nome do Arquivo: 🛊 Listage                                                  | m de transferência de docur                         | mentos digitalizados                          | s, inseridos e tramita                                 | dos no sistema                 |                                         |         |
|                                                               | Listage                                                                     | em de transferência de docu                         | mentos digitalizado                           | s, inseridos e tramita                                 | dos no                         |                                         |         |
|                                                               | Descrição: 🛊                                                                | a eletronico de informações                         | - SEI OU <u>SIPAC</u> (MO                     | odulo Protocolo: Mesa                                  | a Virtual).                    |                                         |         |
|                                                               | -                                                                           |                                                     |                                               |                                                        |                                |                                         |         |
|                                                               | (4000                                                                       |                                                     |                                               |                                                        | //                             |                                         |         |
|                                                               | (4000                                                                       | caracteres/163 digitados                            | 5)                                            |                                                        |                                |                                         |         |
|                                                               | Arquivo: * Escol                                                            | ner arquivo   Nenhum arquivo                        | selecionado                                   |                                                        |                                |                                         |         |
|                                                               |                                                                             | An                                                  | exar                                          |                                                        |                                |                                         |         |
|                                                               |                                                                             | •                                                   | -                                             |                                                        |                                |                                         |         |
|                                                               |                                                                             | 🔍: Visualizar Arquivo                               | 🤍 🕲 : Excluir Do                              | cumento                                                |                                |                                         |         |
|                                                               |                                                                             | ARQUIVOS ANEXA                                      | DOS AO DOCUMENT                               | 0                                                      |                                |                                         |         |
| Nome do Arquivo                                               |                                                                             | Descrição                                           |                                               |                                                        |                                | Arquivo                                 |         |
| Listagem de transferência de<br>tramitados no sistema eletrôn | documentos digitalizados, inseridos e<br>nico de informações – SEI ou SIPAC | e Listagem de transferên<br>eletrônico de informaçõ | cia de documentos dig<br>es – SEI ou SIPAC (M | italizados, inseridos e tra<br>ódulo Protocolo: Mesa ∨ | amitados no sistema<br>irtual) | Listagem de docs do<br>Mesa Virtual.ods | ୍ଦ୍ ତ୍ତ |
|                                                               |                                                                             | << Voltar Cance                                     | elar Continuar >:                             | >                                                      |                                |                                         |         |
|                                                               |                                                                             | * Campos de preenchiment                            | o obrigatório.                                |                                                        |                                |                                         |         |
|                                                               |                                                                             | Prot                                                | tocolo                                        |                                                        |                                |                                         |         |

**Figura 3** – Inserção da Listagem de Documentos Digitalizados, Inseridos e Tramitados no Sistema (SEI ou SIPAC – Módulo Protocolo: Mesa Virtual)

| 🖓 DPTO DE GEST                                                                     | AO DOCUMENTAL (10.17.08.24.07)                                                                                                    |                           | Portal Admin.                                            | 🔗 Alterar senha                                | 🎍 Mesa Virtual    |  |  |  |
|------------------------------------------------------------------------------------|----------------------------------------------------------------------------------------------------|---------------------------|----------------------------------------------------------|------------------------------------------------|-------------------|--|--|--|
| PROTOCOLO >                                                                        | CADASTRAR DOCUMENTO > INFORMAR                                                                                                    | INTERESSADOS NO DOCUMENT  | го                                                       |                                                |                   |  |  |  |
| Dados Ger                                                                          | rais Documentos Anexados                                                                                                    | Interessados              | Movimentação Inicial                                     | Confirmação                                    | Comprovante       |  |  |  |
| Neste passo p<br>Servid<br>Aluno:<br>Credor<br>Unidac<br>Outros<br>Após inserir to | Neste passo podem ser informados os interessados neste documento. Os interessados podem ser das seguintes categorias:<br>• Servidor: Servidores da Universidade, onde serão identificados pela matrícula SIAPE (Sem o dígito verificador);<br>• Aluno: Alunos que serão identificados pela matrícula;<br>• Credor: Pessoas físicas ou Jurídicas que são interessados no documento;<br>• Unidade: Uma unidade da instituição;<br>• Outros: Público Externo, órgãos internacionais ou qualquer outro interessado que não se adeque aos citados acima.<br>Após inserir todos os interessados desejados, prossiga o cadastro do documento selecionando a opção "Continuar >>" |                           |                                                          |                                                |                   |  |  |  |
|                                                                                    |                                                                                                    | DADOS DO INTERESSA        | ADO A SER INSERIDO                                       |                                                |                   |  |  |  |
|                                                                                    | Categoria: 🔘 g                                                                                                    | Servidor 🔍 Aluno          | 🔍 Credor 🛛 🖲 Unidade                                     | Outros                                         |                   |  |  |  |
|                                                                                    | UNIDADE                                                                                                    |                           |                                                          |                                                |                   |  |  |  |
|                                                                                    | Unidade: 🛊 DPTO DE G                                                                                                    | ESTAO DOCUMENTAL (10.17.  | 08.24.07)                                                |                                                | ]                 |  |  |  |
|                                                                                    | Notificar Interessado: \star 🔘 Sim 🤇                                                                                                    | Não                       |                                                          |                                                |                   |  |  |  |
|                                                                                    | E-mail: *                                                                                                    |                           |                                                          |                                                | 1                 |  |  |  |
|                                                                                    |                                                                                                    | Inse                      | erir Inserir o setor inter                               | essado na transferê                            | ncia dos          |  |  |  |
|                                                                                    |                                                                                                    | * Campos de preenchimento | obrigatório. documentos digital<br>realizou a digitaliza | izados, no caso, o se<br>ção e elaborou a list | etor que<br>tagem |  |  |  |
|                                                                                    | 🤯: Excluir Interessado                                                                                                    |                           |                                                          |                                                |                   |  |  |  |
|                                                                                    |                                                                                                    | INTERESSADOS INSERID      | DS NO DOCUMENTO (O)                                      |                                                |                   |  |  |  |
|                                                                                    | ld                                                                                                    | entificador Nome          | E-mail                                                   | Тіро                                           |                   |  |  |  |
|                                                                                    |                                                                                                    | Nenhum Interes            | ssado Inserido.                                          |                                                |                   |  |  |  |
|                                                                                    |                                                                                                    | << Voltar Cancel          | ar Continuar >>                                          |                                                |                   |  |  |  |

Protocolo

**Figura 4** – Inserção do interessado na transferência de documentos digitalizados inseridos e tramitados no sistema (SEI ou SIPAC – Módulo Protocolo: Mesa Virtual)

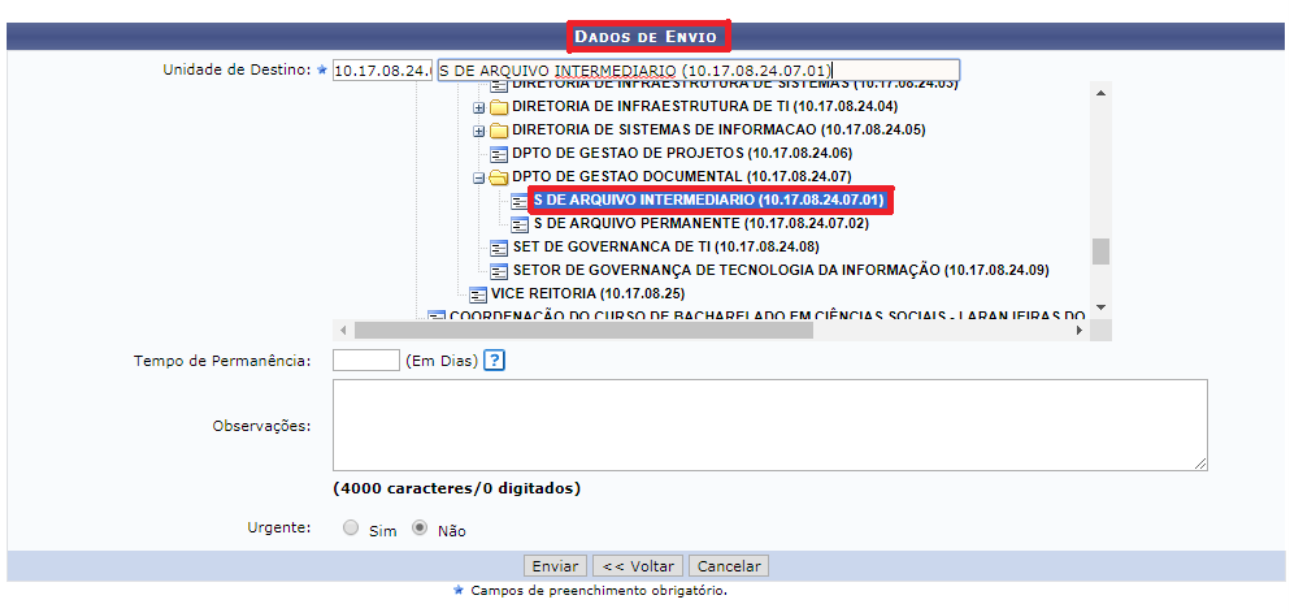

Protocolo

**Figura 5** – Encaminhamento da Relação de Transferência de Documentos Digitalizados ao Serviço de Arquivo Intermediário (SEAI), para as unidades da Reitoria e Campus Chapecó, e unidade equivalente ao SEAI nos demais Campi

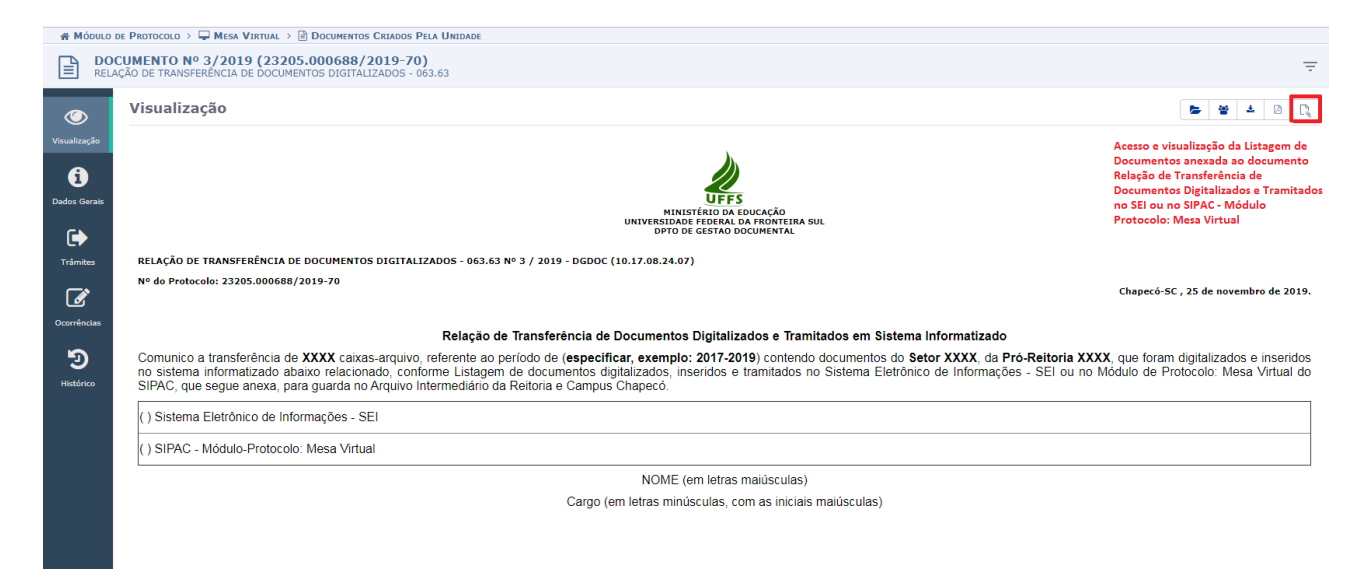

**Figura 6** – Relação de Transferência de Documentos Digitalizados após o cadastro: a Listagem dos documentos, que acompanha a relação deverá ser acessada nos anexos

# 2 Transferência de documentos que cumpriram prazo de guarda na fase corrente ao Serviço de Arquivo Intermediário (SEAI)

As unidades administrativas e acadêmicas da Reitoria e Campus Chapecó, a partir de 01/01/2020, passam a realizar a transferência de documentos ao SEAI, por meio do Módulo Protocolo: Mesa Virtual. Para esta atividade, encontra-se disponível no sistema, o modelo da **Relação de Transferência ao Arquivo**.

|                                                                                                    | <b>Β</b> ΑΒΟS DO <b>DOCUMENTO</b>                                                                                                    |
|----------------------------------------------------------------------------------------------------|----------------------------------------------------------------------------------------------------|
| Tipo do Documento: 🖈                                                                                                    | RELAÇÃO DE TRANSFERÊNCIA DE DOCUMENTOS AO ARQUIVO - 063.63                                                                                                    |
| Assunto do Documento: 🕷                                                                                                    | 063.63 - Transferência. Recolhimento (inclusive guias e termos de transferência; guias, relações e term                                                                                                    |
| Natureza do Documento: 1                                                                                                    | COSTENSIVO V                                                                                                    |
|                                                                                                    | Ostensivo: documento cujo teor deve ser do conhecimento do público em geral e ficará disponível para           consulta na área pública do sistema.           Documentos que contiverem informações pessoais (CPF, RG, dados bancários, endereço) devem ser cadastrados como RESTRITO.                                 |
| Assunto Detalhado:                                                                                                    | Relação de Transferência de Documentos ao Serviço de Arquivo Intermediário - SEAI                                                                                                    |
|                                                                                                    | (1000 caracteres/0 diaitados)                                                                                                    |
| Observações:                                                                                                    |                                                                                                    |
| Forme de Doornerster                                                                                                    | (700 caracteres/0 digitados)                                                                                                    |
| Forma do Documento: *                                                                                                    | Escrever Documento                                                                                                    |
| ESCREVER DOCUMENTO                                                                                                    |                                                                                                    |
|                                                                                                    | CARREGAR MODELO CARREGAR MODELO UNIDADE                                                                                                    |
| Arquivo - Editar - Inserir - 🕔                                                                                                   | /isualizar ▼ Formatar ▼ Tabela ▼                                                                                                    |
| B     I     U     S                                                                                                    | ×、× <sup>2</sup> A ▼ A ▼ F F F F F F F F F F F F F F F F                                                                                                    |
|                                                                                                    |                                                                                                    |
| Editar documento,<br>inserindo as informações<br>sobre os documentos a<br>serem transferidos                                     | elação de Transferência de Documentos ao Arquivo Intermediário                                                                                                    |
| Comunico a transferência de d<br>com o Código de Classificação<br>acordo com a Tabela de Temp<br>Intermediário da Reitoria e Cam | ocumentos arquivísticos do <b>Setor XXX</b> , da <b>Pró-Reitoria/Secretaria XXXX</b> , organizados de acordo<br>de Documentos da UFFS, para triagem dos documentos que já expiraram os prazos de guarda, de<br>oralidade e Destinação de Documentos da UFFS, bem como para acondicionamento no Arquivo<br>pus Chapecó. |

Figura 7 – Cadastro da Relação de Transferência de Documentos ao Arquivo

A Relação de Transferência de Documentos ao Arquivo, em geral, não possui anexos, pois as informações dos documentos que estão sendo transferidos constam no documento principal.

| 🖓 DPTO DE GESTAO DOCUMI                            | ENTAL (10.17.08.24.07)                  |                                                       |                                            | 😋 Portal Admin.          | 🔗 Alterar senha         | 🎍 Mesa Virtual        |
|----------------------------------------------------|-----------------------------------------|-------------------------------------------------------|--------------------------------------------|--------------------------|-------------------------|-----------------------|
| PROTOCOLO > CADASTR                                | AR DOCUMENTO > AND                      | XAR ARQUIVOS                                          |                                            |                          |                         |                       |
| Dados Gerais                                       | Documentos Anexa                        | dos Interessados                                      | Moviment                                   | ação Inicial             | Confirmação             | Comprovante           |
| Neste passo poderão ser<br>sessão de cadastramento | anexados arquivos ao<br>o de documento. | documento que está sendo (                            | cadastrado. Na parte                       | inferior da página serão | o mostrados os arquivos | incluídos durante sua |
|                                                    |                                         | DADOS DO                                              | ARQUIVO A SER AN                           | EXADO                    |                         |                       |
|                                                    | Nome do Arquivo: 🖈                      |                                                       |                                            |                          |                         |                       |
| Quando não há anex<br>não preencher estes          | (OS, Descrição: *<br>S                  |                                                       |                                            |                          |                         |                       |
| campos, clicando en<br>"continuar"                 | n<br>Arquivo: *                         | 4000 caracteres/0 digita<br>Escolher arquivo Nenhum a | n <b>dos)</b><br>Irquivo selecionado       |                          |                         |                       |
|                                                    |                                         |                                                       | Anexar                                     |                          |                         |                       |
|                                                    |                                         | 🔍: Visualizar A                                       | rquivo 🧕: Exclui                           | r Documento              |                         |                       |
|                                                    |                                         | ARQUIVOS A                                            | Anexados ao Docum                          | IENTO                    |                         |                       |
| Nome do Arquivo                                    |                                         |                                                       | Descrição                                  |                          | Arquivo                 |                       |
|                                                    |                                         | Nenh                                                  | um Arquivo Anexado.                        |                          |                         |                       |
|                                                    |                                         | < Voltar<br>* Campos de preen                         | cancelar Continua<br>chimento obrigatório. | ar >>                    |                         |                       |
|                                                    |                                         |                                                       | Protocolo                                  |                          |                         |                       |

Figura 8 – Não constando anexos, pode-se avançar sem o preenchimento das informações desta aba

| 🖓 DPTO DE GEST                                                           | AO DOCUMENTAL (10.17.08.24.07)                                                                                                    |                           | - Portal Admin.             | 🔗 Alterar senha    | 🎍 Mesa Virtual   |  |  |  |  |
|--------------------------------------------------------------------------|----------------------------------------------------------------------------------------------------|---------------------------|-----------------------------|--------------------|------------------|--|--|--|--|
| PROTOCOLO >                                                              | PROTOCOLO > CADASTRAR DOCUMENTO > INFORMAR INTERESSADOS NO DOCUMENTO                                                                                                    |                           |                             |                    |                  |  |  |  |  |
| Dados Ger                                                                | rais Documentos Anexados                                                                                                    | Interessados              | Movimentação Inicial        | Confirmação        | Comprovante      |  |  |  |  |
| Neste passo p<br>Servid<br>Aluno:<br>Unidae<br>Outros<br>Após inserir to | Neste passo podem ser informados os interessados neste documento. Os interessados podem ser das seguintes categorias:<br>• Servidor: Servidores da Universidade, onde serão identificados pela matrícula SIAPE (Sem o dígito verificador);<br>• Aluno: Alunos que serão identificados pela matrícula;<br>• Credor: Pessoas físicas ou Jurídicas que são interessados no documento;<br>• Unidade: Uma unidade da instituição;<br>• Outros: Público Externo, órgãos internacionais ou qualquer outro interessado que não se adeque aos citados acima.<br>Após inserir todos os interessados desejados, prossiga o cadastro do documento selecionando a opção "Continuar >>" |                           |                             |                    |                  |  |  |  |  |
|                                                                          |                                                                                                    | DADOS DO INTERESS         | ADO A SER INSERIDO          |                    |                  |  |  |  |  |
|                                                                          | Categoria: 🔘 Se                                                                                                    | rvidor 🔍 Aluno            | Credor Inidade              | Outros             |                  |  |  |  |  |
|                                                                          | UNIDADE                                                                                                    |                           |                             |                    |                  |  |  |  |  |
|                                                                          | Unidade: 🖈 SECRETARIA                                                                                                    | ESPECIAL DE TI (10.17.08. | 24)                         |                    | ]                |  |  |  |  |
|                                                                          | Notificar Interessado: \star 🔵 Sim 🔘                                                                                                    | Não                       | Inserir a unidad            | e interessada na t | ransferência dos |  |  |  |  |
|                                                                          |                                                                                                    | Ins                       | erir documentos, no         | caso, o setor que  | está             |  |  |  |  |
|                                                                          |                                                                                                    | * Campos de preenchimento | obrigatório. encaminhando a | relação de transf  | ferência         |  |  |  |  |
|                                                                          |                                                                                                    |                           |                             | -                  |                  |  |  |  |  |
|                                                                          | 🕢 : Excluir Interessado                                                                                                    |                           |                             |                    |                  |  |  |  |  |
|                                                                          | Interessados Inseridos no Documento (0)                                                                                                    |                           |                             |                    |                  |  |  |  |  |
|                                                                          | Ider                                                                                                    | tificador Nome            | E-mail                      | Тіро               |                  |  |  |  |  |
|                                                                          |                                                                                                    | Nenhum Intere             | ssado Inserido.             |                    |                  |  |  |  |  |
|                                                                          |                                                                                                    | << Voltar Cancel          | lar Continuar >>            |                    |                  |  |  |  |  |

Protocolo

**Figura 9** – Inserção da unidade interessada na transferência de documentos ao Serviço de Arquivo Intermediário (SEAI)

| DPTO DE GESTAO DOCUI | MENTAL (10.17.08.24.07)     |                                                                                                    | 📲 Portal Ad                                                                                                    | min. 🤗 Alterar senha                                                                                                    | 🍹 Mesa Virtual |
|----------------------|-----------------------------|----------------------------------------------------------------------------------------------------|----------------------------------------------------------------------------------------------------|----------------------------------------------------------------------------------------------------|----------------|
| PROTOCOLO > CADAST   | RAR DOCUMENTO > INFORMAR    | A DADOS DA MOVIMENTAÇÃO                                                                                                    | INICIAL                                                                                                    |                                                                                                    |                |
| Dados Gerais         | Documentos Anexados         | Interessados                                                                                                    | Movimentação Inicial                                                                                                    | Confirmação                                                                                                    | Comprovante    |
| assa nasso davam sar | informados os dados da movi | mentação inicial do documen                                                                                                    | to                                                                                                    |                                                                                                    |                |
| ase passo devem ser  |                             | mentação micial do docamen                                                                                                    |                                                                                                    |                                                                                                    |                |
|                      |                             |                                                                                                    |                                                                                                    |                                                                                                    |                |
|                      |                             | MOVIMENTA                                                                                                    | ÇÃO INICIAL                                                                                                    |                                                                                                    |                |
|                      | Origer                      | m Interna: \star 🔘 Outra Unid                                                                                                    | ade 💿 Própria Unidade                                                                                                    |                                                                                                    |                |
| ADOS DA MOVIMEN      | TACÃO                       | - outra onia                                                                                                    |                                                                                                    |                                                                                                    |                |
|                      | Unidade de Origem: DPT      | O DE GESTAO DOCUMENTAL                                                                                                    | (10.17.08.24.07)                                                                                                    |                                                                                                    |                |
|                      | Unidade de Destino: 🖇 10,7  | 17.08.24. S DE ARQUIVO IN<br>DIRETOR<br>DIRETOR<br>DIRETOR<br>DIRETOR<br>DPTO DE<br>S DE7<br>S DE7<br>S ET DE CO<br>S ET DE CO<br>S ET DE CO<br>S ET OR D<br>S ET OR<br>DE COORDENAÇÃO I | TERMEDIARIO (10.17.08.24.07<br>IA DE INFRAESTRUTURA DE SIS<br>IA DE INFRAESTRUTURA DE TI (*<br>IA DE SISTEMAS DE INFORMACA<br>IS GESTAO DE PROJETOS (10.17.0<br>IS GESTAO DOCUMENTAL (10.17.0<br>ARQUIVO INTERMEDIARIO (10.17<br>ARQUIVO PERMANENTE (10.17.08<br>GOVERNANCA DE TI (10.17.08.24.)<br>DE GOVERNANÇA DE TECNOLOG<br>RIA (10.17.08.25)<br>DO CURSO DE BACHAREI ADO FI | .01)<br>TEMAS (10.17.08.24.05)<br>AO (10.17.08.24.05)<br>8.24.06)<br>8.24.07)<br>08:24.07.01<br>8.24.07.02)<br>08)<br>IA DA INFORMAÇÃO (10.17.08.24<br>M CIÊNCIAS SOCIAIS - LABAN II | 4.09)          |
| Tempo Esperado       | na Unidade de Destino:      | (Em Dias)                                                                                                    |                                                                                                    |                                                                                                    |                |

**Figura 10** – Unidade de destino da Relação de Transferência de Documentos é o Serviço de Arquivo Intermediário (SEAI)

| OPTO DE GESTAO DOCUMENT.    | min. 🧖 Alterar s                                        | senha 📕 Mesa Virtual                       |                                  |                         |                                |  |  |  |  |
|-----------------------------|---------------------------------------------------------|--------------------------------------------|----------------------------------|-------------------------|--------------------------------|--|--|--|--|
| PROTOCOLO > CADASTRAR       | PROTOCOLO > CADASTRAR DOCUMENTO > CONFIRMAÇÃO DOS DADOS |                                            |                                  |                         |                                |  |  |  |  |
|                             |                                                         |                                            |                                  |                         |                                |  |  |  |  |
| A                           |                                                         |                                            | <b>(</b>                         |                         |                                |  |  |  |  |
| Dados Gerais                | Documentos Anexados                                     | Interessados                               | Movimentação Inicial             | Confirmação             | Comprovante                    |  |  |  |  |
|                             |                                                         |                                            |                                  | -                       |                                |  |  |  |  |
| Confira todos os dados do d | ocumento abaixo antes de co                             | nfirmar o cadastro.                        |                                  |                         |                                |  |  |  |  |
|                             |                                                         |                                            |                                  |                         |                                |  |  |  |  |
|                             |                                                         | DADOS DO                                   | О ВОСИМЕНТО                      |                         |                                |  |  |  |  |
| Origem do De                | ocumento: Interno                                       |                                            |                                  |                         |                                |  |  |  |  |
| Tipo do De                  | ocumento: RELAÇÃO DE TRA                                | ANSFERÊNCIA DE DOCUI                       | MENTOS AO ARQUIVO - 063.63       |                         |                                |  |  |  |  |
| Assunto do D                | ocumento: 063.63 - Transfe<br>listagens descriti        | rência. Recolhimento (in<br>vas do acervo) | clusive guias e termos de transf | erência; guias, relaçõe | es e termos de recolhimento; e |  |  |  |  |
| Assunto I                   | Detalhado: Relação de Trans                             | ferência de Documentos                     | ao Serviço de Arquivo Intermec   | liário - SEAI           |                                |  |  |  |  |
| Natureza do De              | ocumento: OSTENSIVO                                     |                                            |                                  |                         |                                |  |  |  |  |
| Unidad                      | de Origem: DGDOC (10.17.0                               | 8.24.07)                                   |                                  |                         |                                |  |  |  |  |
| Data do D                   | ocumento: 26/11/2019                                    |                                            |                                  |                         |                                |  |  |  |  |
| Ob                          | servações:                                              |                                            |                                  |                         |                                |  |  |  |  |
| ASSINANTES DO DOCUME        | ENTO                                                    |                                            |                                  |                         |                                |  |  |  |  |
| # Assinante                 |                                                         | Unidade                                    |                                  |                         | Situação                       |  |  |  |  |
| 1 MURILO BILLIG SCHAFER     |                                                         | DGDOC (10                                  | 0.17.08.24.07)                   |                         | ASSINADO EM 26/11/2019 10:13   |  |  |  |  |
|                             |                                                         | Pré-Visuali                                | zar Documento                    |                         |                                |  |  |  |  |
| INTERESSADOS INSERIDO       | OS AO DOCUMENTO (1)                                     |                                            |                                  |                         |                                |  |  |  |  |
| Ident                       | tificador Nome                                          |                                            |                                  | E-mail                  | Тіро                           |  |  |  |  |
| 1                           | 0170824 SECRETARIA ESPECIA                              | AL DE TI                                   |                                  |                         | Unidade                        |  |  |  |  |
| Dados da Movimentaç.        | ÃO                                                      |                                            |                                  |                         |                                |  |  |  |  |
|                             | Urgente: Não                                            |                                            |                                  |                         |                                |  |  |  |  |
| Unidade                     | de Origem: DPTO DE GESTA                                | O DOCUMENTAL (10.17                        | .08.24.07)                       |                         |                                |  |  |  |  |
| Unidade o                   | de Destino: S DE ARQUIVO I                              | NTERMEDIARIO (10.17.                       | 08.24.07.01)                     |                         |                                |  |  |  |  |
|                             |                                                         | Confirmar <                                | < Voltar Cancelar                |                         |                                |  |  |  |  |
|                             | * Campos de preenchimento obrigatório.                  |                                            |                                  |                         |                                |  |  |  |  |

Figura 11 – Confirmação do cadastro e encaminhamento da Relação de Transferência de Documentos ao SEAI

#### 3 Recolhimento de documentos ao Serviço de Arquivo Permanente (SEAP)

As unidades administrativas e acadêmicas da Reitoria e Campus Chapecó, a partir de 01/01/2020, passam a realizar o recolhimento de documentos ao SEAP por meio do Módulo Protocolo: Mesa Virtual. Para esta atividade, encontra-se disponível no sistema, o modelo de Relação de Recolhimento de Documentos ao Arquivo.

| Dados do Documento                                                                                                    |                                                                             |                                                                                                    |                                                                                              |                                  |  |  |
|----------------------------------------------------------------------------------------------------|-----------------------------------------------------------------------------|----------------------------------------------------------------------------------------------------|----------------------------------------------------------------------------------------------|----------------------------------|--|--|
| Tipo do Documento: 🕯                                                                                                    | RELAÇÃO DE RECOLH                                                           | IMENTO DE DOCUMENT                                                                                         | OS AO ARQUIVO - 063.63                                                                       |                                  |  |  |
| Assunto do Documento: 🔹                                                                                                    | 063.63 Transferênci                                                         | a. Recolhimento (inclusi                                                                                   | ve guias e termos de transferência; guia:                                                    | , relações e term                |  |  |
| Natureza do Documento:                                                                                                    | OSTENSIVO V                                                                 |                                                                                                    |                                                                                              |                                  |  |  |
|                                                                                                    | Ostensivo: docu<br>consulta na área p<br>Documentos que<br>cadastrados como | mento cujo teor deve ser d<br>pública do sistema.<br>contiverem <b>informações</b> (<br>) <b>RESTRITO.</b> | o conhecimento do público em geral e ficará c<br>pessoais (CPF, RG, dados bancários, endereç | isponível para                   |  |  |
| Assunto Detalhado:                                                                                                    | Relação de Recolhime                                                        | nto de Documentos ao                                                                                       | Serviço de Arquivo Permanente (SEAP)                                                         |                                  |  |  |
|                                                                                                    | (1000 caracteres/0                                                          | digitados)                                                                                                 |                                                                                              |                                  |  |  |
| Observações:                                                                                                    |                                                                             |                                                                                                    |                                                                                              |                                  |  |  |
|                                                                                                    | (700 caracteres/0 o                                                         | ligitados)                                                                                                 |                                                                                              |                                  |  |  |
| Forma do Documento: 🔹                                                                                                    | Escrever Docume                                                             | nto 🔍 Anexar Docu                                                                                          | mento Digital                                                                                |                                  |  |  |
| ESCREVER DOCUMENTO                                                                                                    |                                                                             |                                                                                                    |                                                                                              |                                  |  |  |
|                                                                                                    | CAR                                                                         | REGAR MODELO CAR                                                                                           | REGAR MODELO UNIDADE                                                                         |                                  |  |  |
| Arquivo - Editar - Inserir - N                                                                                                    | isualizar 🔹 Forma                                                           | tar 🔹 Tabela 👻                                                                                             |                                                                                              |                                  |  |  |
| □ B I 및 <del>S</del> — I×                                                                                                    | $x_2 \times^2 \underline{A} \cdot \underline{A}$                            | • = = = =                                                                                                  |                                                                                              |                                  |  |  |
| 5 ° X D 6 H @                                                                                                    | Ω 🖉 🛠 🖬                                                                     | (0) ▼ Ⅲ ▼ ₩ 4                                                                                              | Ð                                                                                            | Editar modelo inserindo          |  |  |
| Formatos - Parágrafo - Fonte                                                                                                    | <ul> <li>Tamanho</li> </ul>                                                 | Palavras Reservadas                                                                                        | Referências ▼                                                                                | informações sobre os             |  |  |
| R                                                                                                    | elação de Recoll                                                            | nimento de Docum                                                                                           | nentos ao Arquivo Permanente                                                                 | documentos a serem<br>recolhidos |  |  |
| Comunico o recolhimento de documentos arquivísticos do <b>Setor XXX</b> , da <b>Pró-Reitoria/Secretaria XXX</b> , que possuem como destinação final a guarda permanente, de acordo com a Tabela de Temporalidade e Destinação de Documentos da UFFS, para organização e acondicionamento, de acordo com o Quadro de Arranjo de Documentos da UFFS, para guarda definitiva no Arquivo Permanente da Reitoria e Campus Chapecó. |                                                                             |                                                                                                    |                                                                                              |                                  |  |  |
| SÉRIES OU TIPOS<br>DOCUMENTAIS                                                                                                    | QUANTIDADE                                                                  | DATA S<br>ABRANGENTE S                                                                                     | OBSERVAÇÕE S                                                                                 |                                  |  |  |
|                                                                                                    |                                                                             |                                                                                                    |                                                                                              | -                                |  |  |

Figura 12 – Cadastro da Relação de Recolhimento de Documentos ao Arquivo

| 🔮 DPTO DE GESTAO DOCUMEI  | NTAL (10.17.08.24.07)       |                                               | 📲 Portal Ad                    | min. 🤗 Alterar senha         | 🌉 Mesa Virtual           |
|---------------------------|-----------------------------|-----------------------------------------------|--------------------------------|------------------------------|--------------------------|
| PROTOCOLO > CADASTRA      | R DOCUMENTO > ANEXAR AR     | QUIVOS                                        |                                |                              |                          |
|                           |                             |                                               |                                |                              |                          |
| 6                         | L.                          |                                               |                                |                              |                          |
| Dadas Carris              |                             | Tataunadan                                    | CV<br>Maujaranta di a Tajajal  | Carefirmania                 | Commente                 |
| Dados Gerais              | Documentos Anexados         | Interessados                                  | Provimentação Iniciai          | Comirmação                   | Comprovante              |
| Neste passo poderão ser a | anexados arquivos ao docume | ento que está sendo cadastrad                 | lo. Na parte inferior da págin | a serão mostrados os arquivo | os incluídos durante sua |
| sessão de cadastramento   | de documento.               |                                               |                                |                              |                          |
|                           |                             | DADOS DO ARQUIVO                              | ) A SER ANEXADO                |                              |                          |
|                           | Nome do Arquivo: *          |                                               |                                |                              |                          |
|                           |                             |                                               |                                |                              |                          |
| Quando não há anexo       | OS, Descrição: *            |                                               |                                |                              |                          |
| não preencher estes       |                             |                                               |                                |                              |                          |
| campos, clicando em       | (4000 d                     | caracteres/0 digitados)                       |                                |                              |                          |
| "continuar"               | Arquivo: 🖈 Escolhe          | er arquivo Nenhum arquivo se                  | elecionado                     |                              |                          |
|                           |                             | Anex                                          | ar                             |                              |                          |
|                           |                             |                                               | _                              |                              |                          |
|                           |                             | 🔍: Visualizar Arquivo                         | Excluir Documento              |                              |                          |
|                           |                             | ARQUIVOS ANEXADO                              | S AO DOCUMENTO                 |                              |                          |
| Nome do Arquivo           |                             | Descriçã                                      | 0                              | Arquivo                      |                          |
|                           |                             | Nenhum Arquiv                                 | vo Anexado.                    |                              |                          |
|                           |                             | < Voltar Cancela                              | ar Continuar >>                |                              |                          |
|                           |                             | <ul> <li>Campos de preenchimento o</li> </ul> | oongatono.                     |                              |                          |

Figura 13 – Etapa de inserção de anexos pode avançar sem o preenchimento das informações desta aba

| 發 dpto de gest                                                                               | AO DOCUMENTAL (10.17.08.24.07)                                                                                                    |                               | Portal Admin.                        | Alterar senha        | Mesa Virtual |  |  |  |  |
|----------------------------------------------------------------------------------------------|----------------------------------------------------------------------------------------------------|-------------------------------|--------------------------------------|----------------------|--------------|--|--|--|--|
| PROTOCOLO >                                                                                  | PROTOCOLO > CADASTRAR DOCUMENTO > INFORMAR INTERESSADOS NO DOCUMENTO                                                                                                    |                               |                                      |                      |              |  |  |  |  |
| Dados Ger                                                                                    | rais Documentos Anexados                                                                                                    | Interessados                  | Movimentação Inicial                 | Confirmação          | Comprovante  |  |  |  |  |
| Neste passo p<br>• Servid<br>• Aluno:<br>• Credor<br>• Unidad<br>• Outros<br>Após inserir to | Neste passo podem ser informados os interessados neste documento. Os interessados podem ser das seguintes categorias:<br>• Servidor: Servidores da Universidade, onde serão identificados pela matrícula SIAPE (Sem o dígito verificador);<br>• Alunos: Alunos que serão identificados pela matrícula;<br>• Credor: Pessoas físicas ou Jurídicas que são interessados no documento;<br>• Unidade: Uma unidade da instituição;<br>• Outros: Público Externo, órgãos internacionais ou qualquer outro interessado que não se adeque aos citados acima.<br>Após inserir todos os interessados desejados, prossiga o cadastro do documento selecionando a opção "Continuar >>" |                               |                                      |                      |              |  |  |  |  |
|                                                                                              | DADOS DO INTERESSADO A SER INSERIDO                                                                                                    |                               |                                      |                      |              |  |  |  |  |
|                                                                                              | Categoria: 🔘                                                                                                    | Servidor 🔍 Aluno              | Credor Inidade                       | e Outros             |              |  |  |  |  |
|                                                                                              | UNIDADE                                                                                                    |                               |                                      |                      |              |  |  |  |  |
|                                                                                              | Unidade: \star SECRETAR                                                                                                    | IA ESPECIAL DE TI (10.17.08.2 | 24)                                  |                      | ]            |  |  |  |  |
|                                                                                              | Notificar Interessado: \star 🔘 Sim                                                                                                    | Não                           | Inserir a unidad                     | de interessada no    | recolhimento |  |  |  |  |
|                                                                                              |                                                                                                    | Inse                          | rir dos documento                    | os, no caso, a unida | de que está  |  |  |  |  |
|                                                                                              |                                                                                                    | * Campos de preenchimento     | <sup>obrigatório,</sup> encaminhando | a relação de recol   | himento      |  |  |  |  |
|                                                                                              | ું<br>⊡: Excluir Interessado                                                                                                    |                               |                                      |                      |              |  |  |  |  |
| INTERESSADOS INSERIDOS NO DOCUMENTO (0)                                                      |                                                                                                    |                               |                                      |                      |              |  |  |  |  |
|                                                                                              | le                                                                                                    | lentificador Nome             | E-mail                               | Тіро                 |              |  |  |  |  |
|                                                                                              |                                                                                                    | Nenhum Interes                | sado Inserido.                       |                      |              |  |  |  |  |
|                                                                                              |                                                                                                    | << Voltar Cancela             | ar Continuar >>                      |                      |              |  |  |  |  |

Protocolo

Figura 14 – Inserção da unidade interessada no recolhimento de documentos ao Serviço de Arquivo Permanente (SEAP)

| MOVIMENTAÇÃO INICIAL                                                                                                    |
|----------------------------------------------------------------------------------------------------|
| Origem Interna: * 🔘 Outra Unidade 🖲 Própria Unidade                                                                                                    |
| DADOS DA MOVIMENTAÇÃO                                                                                                    |
| Unidade de Origem: DPTO DE GESTAO DOCUMENTAL (10.17.08.24.07)                                                                                                    |
| Unidade de Destino:<br>10.17.08.24. S DE ARQUIVO PERMANENTE (10.17.08.24.07.02)<br>DIRETORIA DE INFRAESTRUTURA DE INFORMACAO (10.17.08.24.04)<br>DIRETORIA DE SISTEMAS DE INFORMACAO (10.17.08.24.05)<br>DIDIE DO DE GESTAO DE PROJETOS (10.17.08.24.07)<br>S DE ARQUIVO INTERMEDIARIO (10.17.08.24.07.01)<br>S SE DE ARQUIVO VINTERMEDIARIO (10.17.08.24.07.02)<br>S SET DE GOVERNANCA DE TI (10.17.08.24.07.02)<br>S SET DE GOVERNANCA DE TI (10.17.08.24.07.02)<br>S SET DE GOVERNANCA DE TI (10.17.08.24.07.02)<br>S SET DE GOVERNANCA DE TI (10.17.08.24.07.02)<br>S SET DE GOVERNANCA DE TI (10.17.08.24.07)<br>S VICE REITORIA (10.17.08.25)<br>COORDENAÇÃO DO CURSO DE BACHARELADO EM CIÊNCIAS SOCIAIS - LARANJEIRAS DO<br>COORDENAÇÃO DO CURSO DE LICENCIATURA EM CIÊNCIAS SOCIAIS - LARANJEIRAS DO |
| Tempo Esperado na Unidade de Destino: (Em Dias)                                                                                                    |
| Urgente: 🔘 Sim 🖲 Não                                                                                                    |
| INFORMAR DESPACHO                                                                                                    |
| << Voltar Cancelar Continuar >>                                                                                                    |

Figura 15 – Unidade de destino da Relação de Recolhimento de Documentos é o Serviço de Arquivo Permanente (SEAP)

|                                                                              | CUMENTAL (10.17.08.24.07)                                                                                                    |                                                                                                    | 📲 Portal Admir                                                                     | n. 🧖 Alterar s       | enha 🛛 👰 Mesa Virtual                                     |
|------------------------------------------------------------------------------|----------------------------------------------------------------------------------------------------|----------------------------------------------------------------------------------------------------|------------------------------------------------------------------------------------|----------------------|-----------------------------------------------------------|
| PROTOCOLO > CADA                                                             | STRAR DOCUMENTO > CONFIRMAÇÃ                                                                                                    | to dos Dados                                                                                          |                                                                                    |                      |                                                           |
| Dados Gerais                                                                 | Documentos Anexados                                                                                                    | Interessados                                                                                          | Movimentação Inicial                                                               | Confirmação          | Comprovante                                               |
| Confira todos os dado                                                        | os do documento abaixo antes de c                                                                                                    | onfirmar o cadastro.                                                                                  |                                                                                    |                      |                                                           |
|                                                                              |                                                                                                    | DADOS D                                                                                               | DOCUMENTO                                                                          |                      |                                                           |
| Origen                                                                       | n do Documento: Interno                                                                                                    |                                                                                                    | THE PROPERTY OF A DESCRIPTION OF A                                                 |                      |                                                           |
| Tipe                                                                         | o do Documento: RELAÇÃO DE RE                                                                                                    | COLHIMENTO DE DOCUM                                                                                   | MENTOS AO ARQUIVO - 063.63                                                         |                      |                                                           |
| Assunte                                                                      | o do Documento: 063.63 - Transfi<br>listagens descrit                                                                                                    | erência. Recolhimento (in<br>tivas do acervo)                                                         | clusive guias e termos de transferê                                                | ncia; guias, relaçõe | s e termos de recolhimento; e                             |
| Ass                                                                          | sunto Detalhado: Relação de Reco                                                                                                    | olhimento de Documentos                                                                               | ao Serviço de Arquivo Permanente                                                   | (SEAP)               |                                                           |
| Natureza                                                                     | a do Documento: OSTENSIVO                                                                                                    |                                                                                                    |                                                                                    |                      |                                                           |
|                                                                              | Unidade Origem: DGDOC (10.17.                                                                                                    | 08.24.07)                                                                                             |                                                                                    |                      |                                                           |
| Data                                                                         | a do Documento: 26/11/2019                                                                                                    |                                                                                                    |                                                                                    |                      |                                                           |
|                                                                              | Observações:                                                                                                    |                                                                                                    |                                                                                    |                      |                                                           |
| ASSINANTES DO D                                                              | OCUMENTO                                                                                                    |                                                                                                    |                                                                                    |                      |                                                           |
|                                                                              |                                                                                                    |                                                                                                    |                                                                                    |                      |                                                           |
| Assinante                                                                    |                                                                                                    | Unidade                                                                                               |                                                                                    |                      | Situação                                                  |
| Assinante<br>MURILO BILLIG SCHA                                              | FER                                                                                                    | DGDOC (10                                                                                             | 0.17.08.24.07)                                                                     |                      | Situação<br>ASSINADO EM 26/11/2019 11:2                   |
| Assinante<br>MURILO BILLIG SCHA                                              | AFER                                                                                                    | Unidade<br>DGDOC (10<br>Pré-Visuali                                                                   | 0.17.08.24.07)<br>zar Documento                                                    |                      | Situação<br>ASSINADO EM 26/11/2019 11:2                   |
| Assinante<br>MURILO BILLIG SCHA                                              | FER                                                                                                    | Unidade<br>DGDOC (10<br>Pré-Visuali                                                                   | 2.17.08.24.07)<br>zar Documento                                                    |                      | Situação<br>ASSINADO EM 26/11/2019 11:2                   |
| Assinante<br>MURILO BILLIG SCHA                                              | FER<br>SERIDOS AO DOCUMENTO (1)<br>Identificador Nome                                                                                                    | DGDOC (10<br>Pré-Visuali                                                                              | 2.17.08.24.07)<br>zar Documento                                                    | E-mail               | Situação<br>ASSINADO EM 26/11/2019 11:2<br>Tipo           |
| Assinante<br>MURILO BILLIG SCHA                                              | SERIDOS AO DOCUMENTO (1)<br>Identificador Nome<br>10170824 SECRETARIA ESPEC                                                                                                    | Unidade<br>DGDOC (10<br>Pré-Visuali                                                                   | 2.17.08.24.07)<br>zar Documento                                                    | E-mail               | Situação<br>ASSINADO EM 26/11/2019 11:<br>Tipo<br>Unidade |
| Assinante<br>MURILO BILLIG SCHA<br>INTERESSADOS IN<br>DADOS DA MOVIM         | SERIDOS AO DOCUMENTO (1)<br>Identificador Nome<br>10170824 SECRETARIA ESPEC<br>ENTAÇÃO                                                                                           | Unidade<br>DGDOC (10<br>Pré-Visuali                                                                   | 0.17.08.24.07)<br>zar Documento                                                    | E-mail               | Situação<br>ASSINADO EM 26/11/2019 11:<br>Tipo<br>Unidade |
| Assinante<br>MURILO BILLIG SCHA<br>INTERESSADOS IN<br>DADOS DA MOVIM         | SERIDOS AO DOCUMENTO (1)<br>Identificador Nome<br>10170824 SECRETARIA ESPEC<br>ENTAÇÃO<br>Urgente: Não                                                                           | Unidade<br>DGDOC (10<br>Pré-Visuali                                                                   | 0.17.08.24.07)<br>zar Documento                                                    | E-mail               | Situação<br>ASSINADO EM 26/11/2019 11:<br>Tipo<br>Unidade |
| Assinante<br>MURILO BILLIG SCHA<br>INTERESSADOS IN<br>DADOS DA MOVIM<br>UN   | SERIDOS AO DOCUMENTO (1)<br>Identificador Nome<br>10170824 SECRETARIA ESPEC<br>ENTAÇÃO<br>Urgente: Não<br>idade de Origem: DPTO DE GEST.                                         | Unidade<br>DGDOC (10<br>Pré-Visuali<br>IAL DE TI<br>AO DOCUMENTAL (10.17                              | 0.17.08.24.07)<br>zar Documento<br>.08.24.07)                                      | E-mail               | Situação<br>ASSINADO EM 26/11/2019 11:<br>Tipo<br>Unidade |
| Assinante<br>MURILO BILLIG SCHA<br>INTERESSADOS IN<br>DADOS DA MOVIM<br>Uni  | SERIDOS AO DOCUMENTO (1)<br>Identificador Nome<br>10170824 SECRETARIA ESPEC<br>ENTAÇÃO<br>Urgente: Não<br>idade de Origem: DPTO DE GEST.<br>idade de Destino: Serviço de Arquivo | Unidade<br>DGDOC (10<br>Pré-Visuali<br>IAL DE TI<br>AO DOCUMENTAL (10.17<br>Permanente (SEAP) (10.17. | 0.17.08.24.07)<br>zar Documento<br>.08.24.07)<br>08.24.07)                         | E-mail<br>           | Situação<br>ASSINADO EM 26/11/2019 11:<br>Tipo<br>Unidade |
| Assinante<br>MURILO BILLIG SCHA<br>INTERESSADOS IN:<br>DADOS DA MOVIM<br>Uni | SERIDOS AO DOCUMENTO (1)<br>Identificador Nome<br>10170824 SECRETARIA ESPEC<br>ENTAÇÃO<br>Urgente: Não<br>idade de Origem: DPTO DE GEST.<br>Idade de Destino: Serviço de Arquivo | Unidade<br>DGDOC (10<br>Pré-Visuali<br>IAL DE TI<br>AO DOCUMENTAL (10.17<br>permanente (SEAP) (10.17. | 0.17.08.24.07)<br>zar Documento<br>.08.24.07)<br>08.24.07.01)<br>< Voltar Cancelar | E-mail<br>           | Situação<br>ASSINADO EM 26/11/2019 11:<br>Tipo<br>Unidade |

Figura 16 – Confirmação do cadastro e encaminhamento da Relação de Recolhimento de Documentos ao SEAP

#### Departamento de Gestão Documental – DGDOC

seti.dgdoc@uffs.edu.br

#### Serviço de Arquivo Intermediário – SEAI

arquivointermediario@uffs.edu.br

#### Serviço de Arquivo Permanente - SEAP

arquivopermanente@uffs.edu.br

Os modelos de documentos e demais instrumentos citados neste manual encontram-se disponibilizados nas seções da página do Departamento de Gestão Documental no site da UFFS: - Acesso Fácil – Gestão Documental, ou:

- Institucional – Secretarias – Especial de Tecnologia e Informação – Gestão Documental